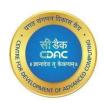

## **Teacher Enrollment - Sign Up**

#### Step 1: Sign Up

Fill in the basic details like username, email, password details. If an account is present already, they can proceed with the sign in option.

Please note that the Password should not be entirely numeric and the username should not begin with a number or have any spaces.

|                          | w _                              | - · |
|--------------------------|----------------------------------|-----|
| Eacher Enrollment Portal | Logn                             |     |
|                          |                                  |     |
|                          | Account Information              |     |
|                          | A Username                       |     |
|                          | 🖾 Email                          |     |
|                          | A Password                       |     |
|                          | Confirm Password                 |     |
|                          | Sign UP                          |     |
|                          | Already have an account? Sign IN |     |
|                          |                                  |     |

#### **Step 2: Verification**

After completing the registrations, the user can proceed via checking their emails where the verification link is present. Please note that the link is active for 24 hours only.

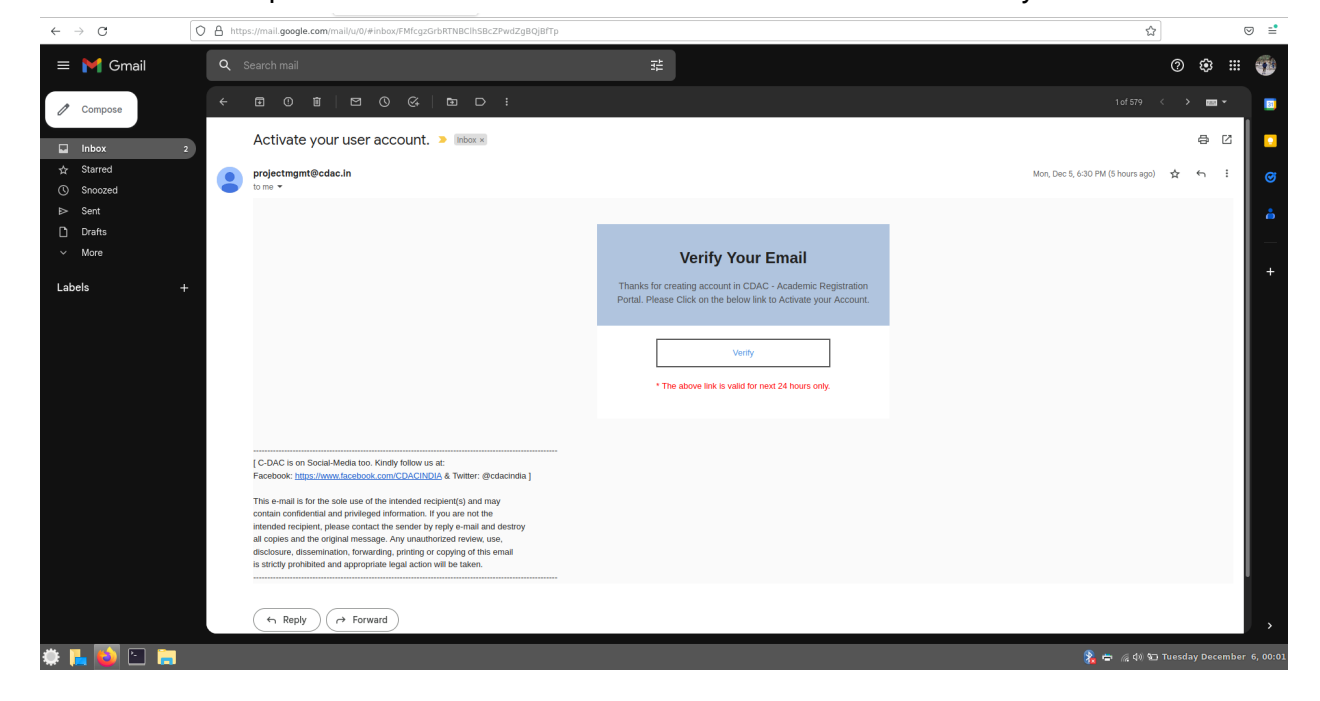

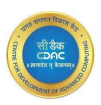

## **Step 3: Authentication**

After clicking up on the verify link button, a login page is opened with a verification success message , where the login credentials have to be again mentioned with the captcha of basic calculation.

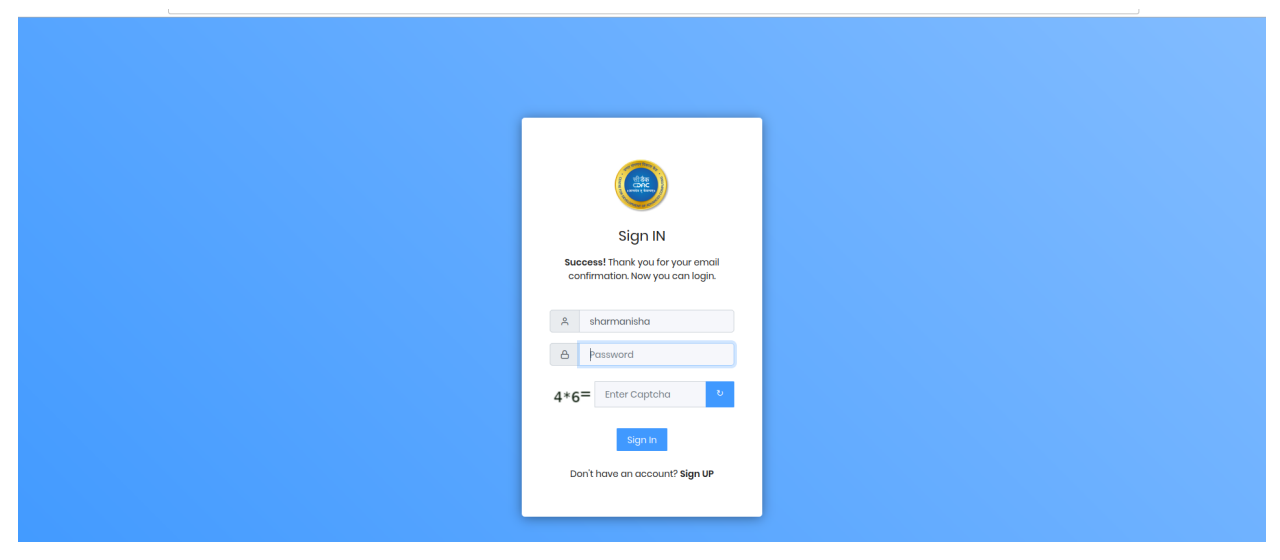

# **Step 4: Registration**

After doing the authentication, teachers can proceed with basic registration process. This detail includes educational, personal, teaching activity and bank account details. After putting up the details, an acknowledgement page will appear that will show all the details that the user has mentioned. The application details will be sent to the admin and the review will be done on the basis of that.

|                                                       | <u></u> |                             |                      |           | Welc                     | ome! <b>sharmanisha</b> |               | 8 |
|-------------------------------------------------------|---------|-----------------------------|----------------------|-----------|--------------------------|-------------------------|---------------|---|
| <ul> <li>⑦ Registration</li> <li>[→ Logout</li> </ul> |         | Rasis Datails               | Your /               | Submitted | d Details<br>is Under Pi | rocess                  |               |   |
|                                                       |         | Name                        | Nisha Sharma         |           | Mobile Number            |                         | +917048645235 |   |
|                                                       |         | Gender                      | Female               |           | Alternate Mobile         |                         |               |   |
|                                                       |         | Email                       | sharmanr22@gmail.com |           |                          |                         |               |   |
|                                                       |         | Address                     |                      |           |                          |                         |               |   |
|                                                       |         | Line 1                      | Pramukh Gardens      | Line 2    |                          | Silvassa                |               |   |
|                                                       |         | Line 3                      | None                 | Line 4    | L .                      | None                    |               |   |
|                                                       |         | City                        | Silvassa             | State     |                          | Dadra and Nagar Haveli  |               |   |
|                                                       |         | Pincode                     | 396230               |           |                          |                         |               |   |
|                                                       |         | Technical Details           |                      |           |                          |                         |               |   |
|                                                       |         | Teaching Experience (in Yea | rrs)                 |           | 0                        |                         |               |   |
|                                                       |         | Highest Qualification       |                      |           | B.E.                     |                         |               |   |
|                                                       |         | Class                       |                      |           | • 12t                    | h                       |               |   |

## Step 5: Successful Acknowledgment from CDAC, Chennai

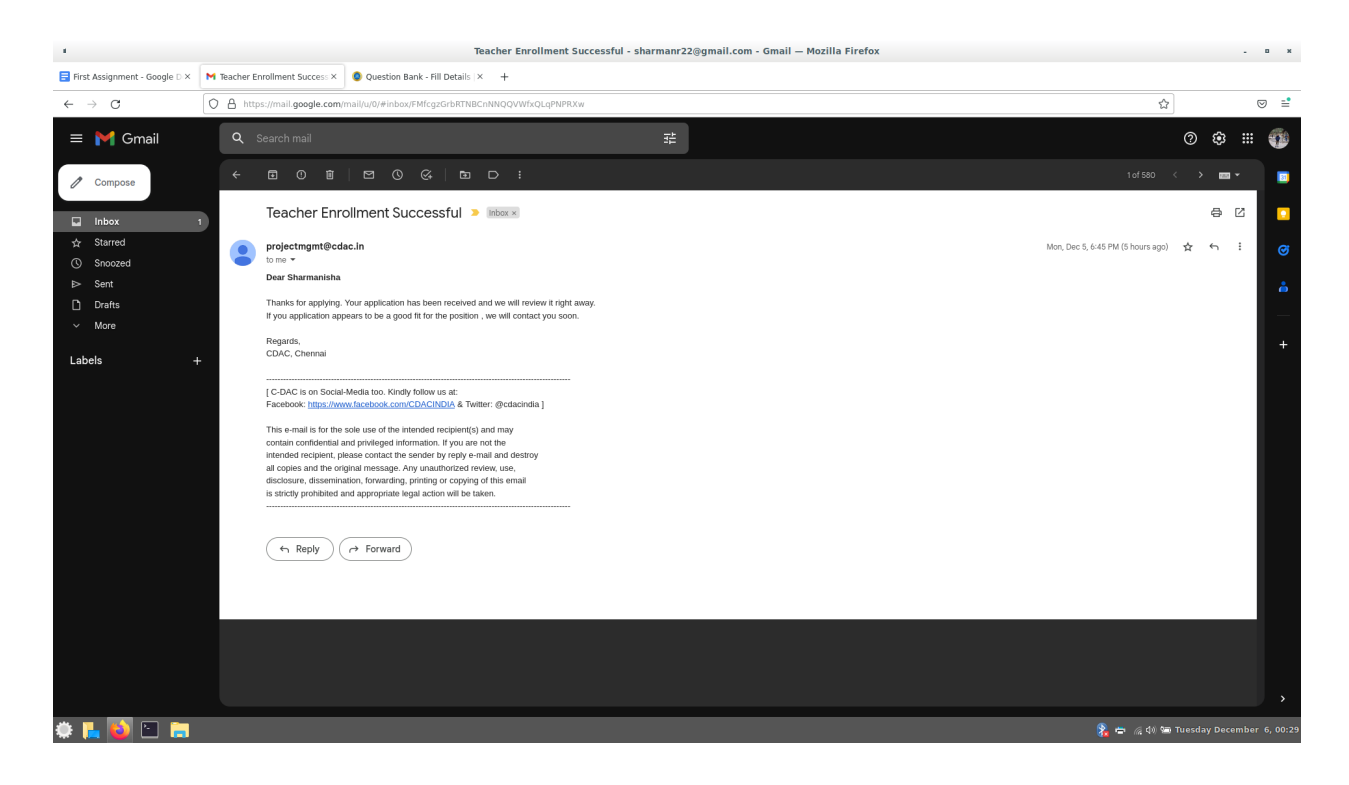

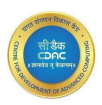

# **Optional Steps (Step 6):**

1. If the user wishes to change password, he/she has to click on the photo in the right hand side and mention the old one and the new one which will be required to login in the next session.

| 1                                  |                                                                                                    | Question Bank - Sample            | page   CDAC-CHN — Mozilla Firefox |   | . n x |  |  |
|------------------------------------|----------------------------------------------------------------------------------------------------|-----------------------------------|-----------------------------------|---|-------|--|--|
| 🗧 First Assignment - Google D 🗙    | M Activate your user account. × 🧕 Question Bank                                                                                                    | - Sample pag × +                  |                                   |   |       |  |  |
| $\leftarrow \   \rightarrow \   G$ | O 🔒 https://10.184.49.26/pwdchange                                                                                                    |                                   |                                   | ☆ | ⊚ ≓   |  |  |
| 5                                  | - Q                                                                                                    |                                   | Welcomet sharmanisha              |   | 8     |  |  |
| Registration                       |                                                                                                    |                                   |                                   |   |       |  |  |
| [→ Logout                          |                                                                                                    |                                   |                                   |   |       |  |  |
|                                    | Password reset Form                                                                                                    |                                   |                                   |   |       |  |  |
|                                    | Old Password                                                                                                    |                                   |                                   |   |       |  |  |
|                                    | New Password<br>• Your password can't be too similar to your oft<br>• Your password next contain at least 8 chara<br>• Your password can't be a commonly used pe<br>• Your password can't be entirely numeric. | wr personal information.<br>ters. |                                   |   |       |  |  |
|                                    | New Password Confirmation                                                                                                    |                                   |                                   |   |       |  |  |

2. Check on my roles section.

| $r \rightarrow 0$ | V LA maps//x0.x0445.c0myrores | ы | ⊍ - |
|-------------------|-------------------------------|---|-----|
| :                 | <u>-</u> α                    |   | 8   |
| Registration      | Currently no roles assigned   |   |     |
| [→ Logout         |                               |   |     |
|                   |                               |   |     |
|                   |                               |   |     |
|                   |                               |   |     |
|                   |                               |   |     |
|                   |                               |   |     |

**Step 7: Logout** - If the user wishes to logout, then he/she can click the logout button and the user is out of the session.

| Registration                |                              |                                   | Culomitted F | Detaile          |                        |               | sharmanisha                   |
|-----------------------------|------------------------------|-----------------------------------|--------------|------------------|------------------------|---------------|-------------------------------|
| [→ Logout                   |                              | Your Application is Under Process |              |                  |                        |               | My roles △ Change Password    |
|                             | Basic Details                |                                   |              |                  |                        |               | C+ Logout                     |
|                             | Name                         | Nisha Sharma                      | N            | Mobile Number    |                        | +917048645235 |                               |
|                             | Gender                       | Female                            | 4            | Alternate Mobile |                        |               |                               |
|                             | Email                        | sharmanr22@gmail.com              |              |                  |                        |               |                               |
|                             | Address                      |                                   |              |                  |                        |               |                               |
|                             | Line 1                       | Pramukh Gardens                   | Line 2       |                  | Silvassa               |               |                               |
|                             | Line 3                       | None                              | Line 4       |                  | None                   |               |                               |
|                             | City                         | Silvassa                          | State        |                  | Dadra and Nagar Haveli |               |                               |
|                             | Pincode                      | 396230                            |              |                  |                        |               |                               |
|                             | Technical Details            |                                   |              |                  |                        |               |                               |
|                             | Teaching Experience (in Year | s)                                |              | 0                |                        |               |                               |
|                             | Highest Qualification        |                                   |              | B.E.             |                        |               |                               |
| https://10.104.49.26/opput/ | Class                        |                                   |              | • 12th           |                        |               |                               |
| 🌞 📙 ڬ 🗀 🥽                   |                              |                                   |              |                  |                        | 8             | 🖶 🔏 🖗 🐿 Tuesday December 6, 0 |